# HOTSPLOTS

4

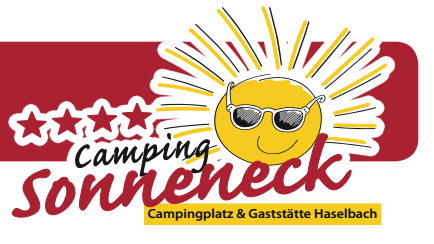

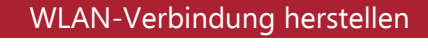

- Den Mauszeiger rechts unten am Bildschirmrand auf das Minus-Zeichen platzieren und dann nach oben bewegen und die Schaltfläche Einstellungen selektieren.
- Klicken Sie auf das WLAN-Symbol.

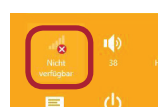

Verbindung zu HOTSPLOTS herstellen

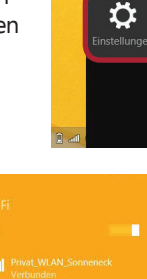

Liste wählen Sie dann das unverschlüsselte WLAN-Netzwerk ( 🔙 ) **HOTSPLOTS Sonneneck** 

|     | 22 000    | •        |
|-----|-----------|----------|
|     |           | .        |
|     |           |          |
|     |           |          |
|     |           |          |
|     |           |          |
|     |           |          |
|     | Verbunden |          |
| W.d |           |          |
|     |           |          |
| -   |           | <b>7</b> |

Aus der angezeigten

#### Klicken Sie in der Liste der Netzwerke auf den Namen des Netzwerks und danach auf die Schaltfläche Verbinden.

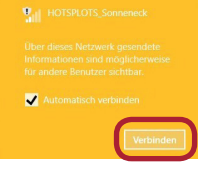

Wurde die Verbindung erfolgreich hergestellt, erscheint ein gelbes Ausrufezeichen und der Hinweis Kein Internetzugriff.

## Aufruf der Login-Seite

3

Starten Sie Ihren Browser und rufen Sie eine Webseite auf (zum Beispiel http://www.google.de). Sie werden automatisch auf die HOTSPLOTS Login-Seite geleitet. Diese Verbindung ist immer sicher verschlüsselt. Die folgenden Seiten sind aber schon jetzt für Sie kostenfrei zugänglich.

www.camping-sonneneck.de www.campingplatz-waldeck.de www.ellenberg.de

Im Browser erscheint die HOTSPLOTS Login-Seite.

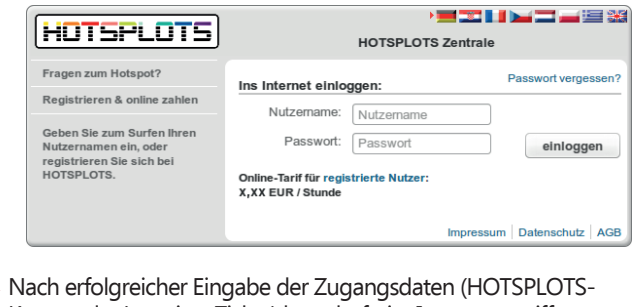

Konto oder Location-Ticket) besteht freier Internetzugriff.

### Einloggen & Abrechnung

- Geben Sie die Zugangsdaten Ihres Location-Tickets ein. Tickets erhalten Sie an der Rezeption.
- Alternativ empfehlen wir unseren Dauercampern sich kostenlos auf http://www.hotsplots.de zu registrieren. Mit Ihrem persönlichen Konto können Sie Kunden- und Nutzungsdaten, Kontostand oder Rechnungen einsehen.

Laden Sie online Guthaben auf Ihr HOTSPLOTS-Konto. Das geht sofort mit Kreditkarte, PayPal und Sofortüberweisung. Möglich sind auch Banküberweisung und nach der ersten Überweisung auch Einzug per Lastschrift.

Bitte beachten Sie, dass bei Überweisungen der Geldtransfer von Ihrem Bankkonto bis zu drei Werktage ab der Abbuchung benötigen kann. Der Geldeingang wird automatisch registriert und Ihr eingezahltes Guthaben bei HOTSPLOTS freigeschaltet.

### Ausloggen

5

- Sie werden automatisch ausgeloggt, wenn Sie länger als 10 Minuten vom WLAN-Netzwerk getrennt sind - zum Beispiel durch Ausschalten des Gerätes oder Verlassen des Funkbereiches.
- Wenn Sie sich aktiv vom Hotspot ausloggen möchten, klicken Sie in dem Popup-Fenster, das nach dem Login erscheint, auf Vom Hotspot ausloggen.
- Falls Ihr Browser das Fenster unterdrückt hat, können Sie sich über die URL http://logout.hotsplots.de ausloggen.

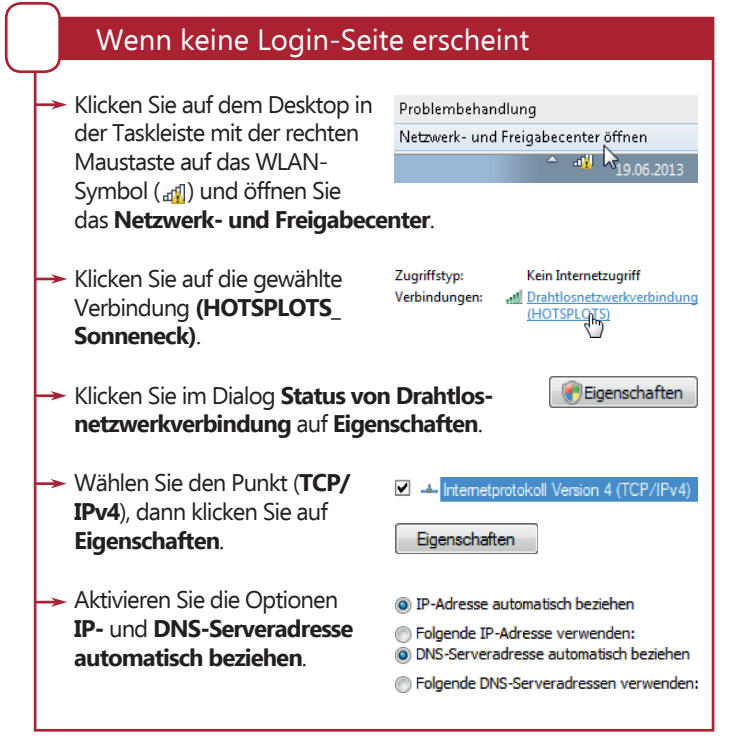

# HOTSPLOTS

... mit Android

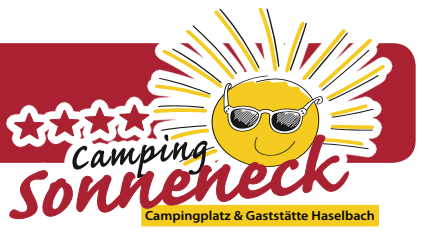

# ... mit Apple iOS

### WLAN-Verbindung herstellen

- Tippen Sie im Home-Bildschirm auf Einstellungen.
- Tippen Sie dann auf WLAN.
- Tippen Sie auf das unverschlüsselte Netzwerk (ohne Schloss-Symbol ) **HOTSPLOTS Sonneneck**.
- Jetzt wird die Verbindung hergestellt.
- Wenn die Verbindung erfolgreich hergestellt wurde, erscheint ein Häkchen neben dem WLAN-Namen.

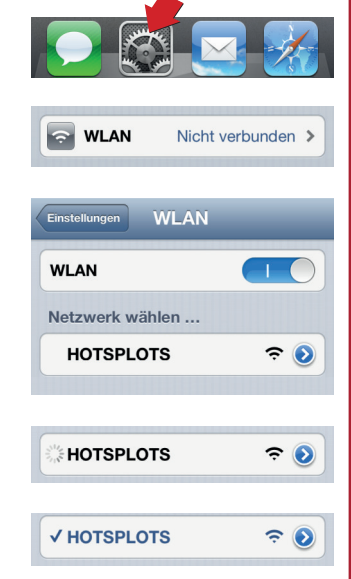

### Verbindung zu HOTSPLOTS herstellen

- **Die HOTSPLOTS Login-Seite** öffnet sich automatisch.
- Tragen Sie Ihre Ticketnummer (bspw. T1234567) und das dazugehörige Passwort ein oder loggen Sie sich mit Ihrem HOTSPLOTS Account ein. Falls Sie noch keinen Account besitzen, klicken Sie auf den Link registrierte Nutzer.

| HOTSPLOTS                                       |           |              |  |  |
|-------------------------------------------------|-----------|--------------|--|--|
| IOTSPLOTS Zentrale                              |           |              |  |  |
| Ins Internet einloggen:                         | Passwor   | t vergessen? |  |  |
| Nutzername                                      |           |              |  |  |
| Passwort                                        |           |              |  |  |
|                                                 | eir       | loggen       |  |  |
| Online-Tarif für registrierte X,XX EUR / Stunde | Nutzer:   |              |  |  |
| Impress                                         | um   Date | nschutz AGE  |  |  |

https://www.hotsplots.de

- WLAN-Verbindung herstellen Tippen Sie auf Ihrem Home-Bildschirm auf das Menü-Symbol. Tippen Sie dann auf Einstellungen. 호 Einstellungen Aktivieren Sie in der Sektion Drahtlos & Netzwerke die DRAHTLOS & NETZWERKE Option WLAN durch Antippen 8 des Schalters. Tippen Sie dann auf WLAN. 泣 wlan
- Tippen Sie auf das unverschlüsselte Netzwerk (ohne Schloss-Symbol 🖘) **HOTSPLOTS Sonneneck**.
- Jetzt wird die Verbindung hergestellt.
- Wenn die Verbindung her gestellt wurde, erscheint der Hinweis Verbunden.

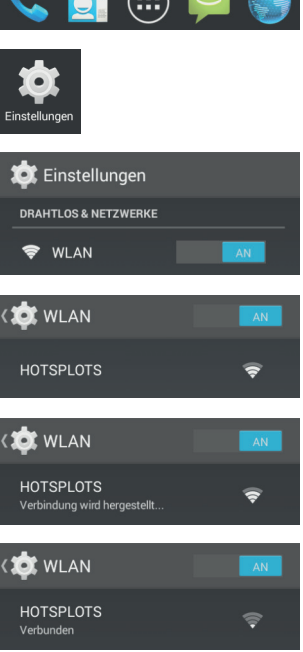

| Verbindung zu HOTSPLOTS herstellen                                                                                                    |                                                                                                    |  |  |
|----------------------------------------------------------------------------------------------------|----------------------------------------------------------------------------------------------------|--|--|
| Öffnen Sie durch<br>Wischen von oben die<br>Benachrichtigungsleiste und<br>tippen Sie auf die Nachricht Im<br>WLAN-Netzwerk anmelden.<br>Die HOTSPLOTS Login-Seite<br>öffnet sich automatisch.                                                         | MULAN-Netzwerk anmelden<br>Hotsplots®                                                                                                    |  |  |
| Tragen Sie Ihre Ticketnummer<br>(bspw. T1234567) und das<br>dazugehörige Passwort ein<br>oder loggen Sie sich mit Ihrem<br>HOTSPLOTS-Account ein.<br>Falls Sie noch keinen Account<br>besitzen, klicken Sie auf den<br>Link <b>registrierte Nutzer</b> | Ins Internet einloggen: Passwort vergessen? Nutzername Passwort einloggen Online-Tarif für registrierte Nutzer: X,XX EUR / Stunde Impressum   Datenschutz   AGB |  |  |

### Einloggen, Ausloggen & Abrechnung

Informationen zum Login- sowie zum Logout-Prozess und zur Abrechnung und den verfügbaren Bezahlarten finden Sie auf der Rückseite dieser Anleitung unter Punkt 4 und 5.